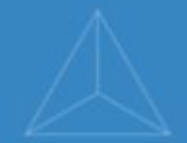

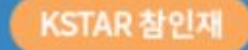

## **국민대학교** 학생역량통합관리시스템

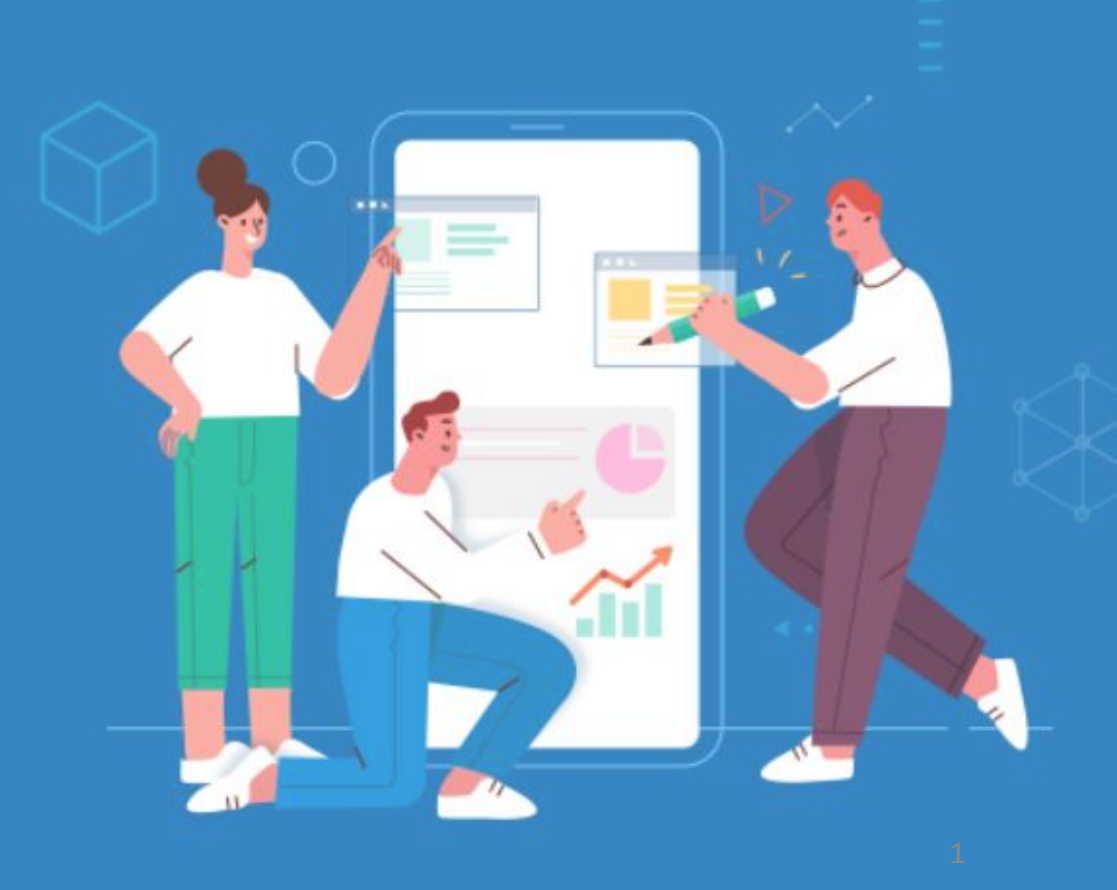

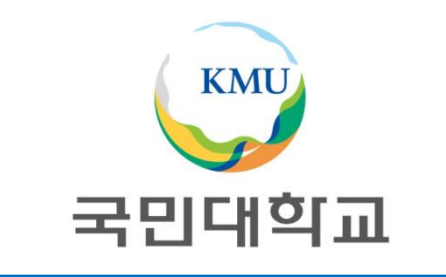

# 2024학년도 현장실습 매뉴얼 (학생용)

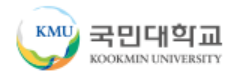

## 2024학년도 하계 현장실습 일정

| 일정                                      | 주요 내용                                                                                                    | 주체                                                                           |
|-----------------------------------------|----------------------------------------------------------------------------------------------------|------------------------------------------------------------------------------|
| ~05.02(목)                               | 기관 신청기간                                                                                                    | 기관                                                                           |
| 05.03(금)~05.12(일)                       | 학생 신청기간<br>• 경력개발지원단 운영 현장실습과 중복 지원 불가<br>• LINC 3.0사업단 운영 현장실습에서도 1개 기업에만 지원 가능                                                                                         | 학생 (시스템에서 교과목 선택 필수)                                                         |
| 05.13(월)~05.27(월)                       | 학생 선발                                                                                                    | 기관-> 학생<br>기관에서 자율적으로 면접등을 통해<br>신청학생에 한해서 선발<br>(시스템에서 선발로 변경,<br>탈락은 탈락처리) |
| 05.28(화)~06.05(수)                       | 수강신청 확정                                                                                                    | LINC3.0사업팀 → 교무팀                                                             |
| 06.07(금)~06.21(금)                       | 온라인 사전직무교육, 상해보험 가입, 시스템 협약 진행                                                                                                    | 학생, LINC3.0사업팀<br>(상해보험은 사업단에서 가입)                                           |
| 06.24(월)~08.20(화)<br>최대 8주 진행시 1일 연차 고려 | 현장실습 진행                                                                                                    | 기관, 학생                                                                       |
| <u>실습기간 종료 후 일주일 내</u>                  | 학생: 실습일지, 종합보고서, 실습후기, 설문조사(온라인업로드)<br>기관 : 출석부, 기관평가서, 설문조사(온라인업로드)<br>단과대학 : 성적입력<br>※ 학생은 실습일지, 기관은 출석부를 국민대학교 k·Startrack 홈페이지에서<br>실습진행 중 매일 입력 해야함<br>(※ 제출 기한 엄수) | 학생, 기관, 단과대학                                                                 |

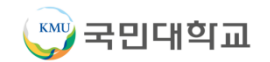

### ■ 현장실습 홈페이지 로그인

|                         | <b>ंा</b><br>IVERSITY | KSTAR 참인재<br>국민대학교 |
|-------------------------|-----------------------|--------------------|
| 아이디                     |                       | 학생역량통합관리시스템        |
| 비밀번호                    |                       |                    |
| □ 아이디 저장 로그인            |                       |                    |
| 아이디/비밀번호 찾기<br>기업회원정보조회 | 기업회원가입                |                    |
|                         |                       |                    |

① 현장실습 온라인시스템(k-startrack.kookmin.ac.kr) 접속

② 국민ON포털 아이디, 비밀번호로 로그인

### 이력서 작성

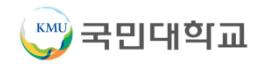

| LINC3.0사업단                       | 이력서관리           |              |                |                             |                  |               |               |                         |               |                                              |        | 命 > 현장실습 > L | INC+ 사업단 > 이력서관리 |
|----------------------------------|-----------------|--------------|----------------|-----------------------------|------------------|---------------|---------------|-------------------------|---------------|----------------------------------------------|--------|--------------|------------------|
| <ul> <li>현장실습 프로그램 안내</li> </ul> |                 |              |                |                             |                  |               |               |                         | ·             |                                              |        |              | 추가 선택삭제          |
| * <u>8</u> 시사업                   |                 | ų            | 번호             | 제목                          | 목                |               |               |                         | 최종 수정일        |                                              | Ŵ      | 작성일          |                  |
| • Q&A                            | 이력서관리           |              |                |                             |                  |               | Q + 51        | 사실습 + LINE+ 사람단 + 이력시면의 | 교육이수          |                                              |        |              | -                |
| 이력서관리                            | শান             |              |                |                             |                  |               |               | ===== 역사                | 리가 없서<br>교육해  | 고육기간                                         |        | 70           |                  |
|                                  | 기분함M            | _            | -              | Artist                      |                  | 1.00          |               |                         | -18           |                                              |        |              |                  |
| • 시기소개시 퀸티                       |                 |              | 전하면호           | 00-000-0000                 |                  | 148<br>148    | G1D-4712-1744 |                         | <b>NU</b> 84  | · 비행수가 파일수가에운동 물리하여 파일을 선택다중선택가능하면 파일이 업무지   | 844.   |              |                  |
| • 서약서 관리                         |                 |              | 0.0651         | jm/1744@nannas.net          |                  |               |               |                         |               |                                              |        |              |                  |
| • 계좌관리                           |                 |              | 7.a.           | 0±                          |                  | 0494<br>8494  |               |                         | শ্বযন্ত্রক    |                                              |        |              |                  |
| 최자시스 기과 도회                       | *****           |              |                |                             |                  |               |               |                         | 299           | 그유가간                                         |        | ਸਰ           |                  |
| • 연장결급 기관 조외                     | গুদ্ধ<br>মৃত্যু | 문과대학<br>2 확년 |                |                             | 4543<br>1542/248 | गःच<br>0/4.90 |               |                         | 48            |                                              |        |              |                  |
| ▫ 지원결과 조회                        | 5094            |              |                |                             |                  |               |               |                         | 12月月4日        | 표 해일주거 #일주거에폰을 통위하여 비율을 선택/다중선택가동/취원 비율의 업초도 | puq.   |              |                  |
| • 실습보고서 관리                       | 8180<br>No.     |              |                |                             | 499              |               |               |                         |               |                                              |        |              |                  |
|                                  |                 |              |                |                             | 61452-12         | 11111-100     |               |                         | 자력용           |                                              |        |              |                  |
| • '심기'이릭 조외                      | 2884            | A 1911       | ? 국일주가서문을 물득하여 | 지말을 산태다음산태가님지만 지말이 말로드립니다.  |                  |               |               |                         | 7788          |                                              | 취속일자   | 1111-100     |                  |
|                                  |                 |              |                |                             |                  |               |               |                         | 8984          |                                              | N. 173 |              |                  |
|                                  | 전유터 활용 등적       |              |                |                             |                  |               |               |                         |               |                                              | B-11.  |              |                  |
|                                  | 2/#19           |              |                |                             | +#               |               |               |                         |               |                                              |        |              |                  |
|                                  |                 | 4. 4.914     | *********      | 비밀을 근무가용근무가능하면 비밀가 있으느랍니다.  |                  |               |               |                         | 수상실력<br>수상내역  |                                              | 하루일자   | YYYY-MM-DD   |                  |
|                                  | 010.400         |              |                |                             |                  |               |               |                         | 501           |                                              |        |              |                  |
|                                  | 7#              |              |                |                             | 7122             |               |               |                         | <b>2128</b> 4 | 표 해당하게 파일추가에폰을 올라하여 파일을 선택다동산학가님(하면 파일이 업료의) | 944).  |              |                  |
|                                  | -18             |              |                |                             |                  |               |               |                         |               |                                              |        |              |                  |
|                                  | 252.974         | 4, 8957      |                | 지않은 산학자은 산학자들에서 지갑이 있으므므니다. |                  |               |               |                         |               | 2                                            |        |              | -                |
|                                  |                 |              |                |                             |                  |               |               |                         |               |                                              | 저항     |              |                  |
|                                  |                 |              |                |                             | L                |               |               |                         | 2             |                                              |        |              |                  |

① 로그인 이후 왼쪽 하단의 현장실습 -> LINC3.0사업단 클릭

② 이력서관리 클릭 -> 기존 이력서 내용이 없는 경우 빈칸 내용 작성 -> 저장버튼
 -> 기존 이력서 내용이 있는 경우 추가 버튼 -> 빈칸 내용 작성 후 저장

### 자기소개서 작성

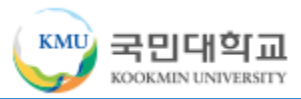

| LINC3.0사업단                                      | 자기소개서 관리 | 4  |                                                     |                  | ☆ > 현장실습 > LINC+ | 사업단 > 자기소개서 관리 |
|-------------------------------------------------|----------|----|-----------------------------------------------------|------------------|------------------|----------------|
| ◦ 현장실습 프로그램 안내                                  |          |    |                                                     |                  |                  | 추가 선택삭제        |
| <ul> <li>공지사항</li> </ul>                        |          | 번호 | 제목                                                  | 최종 수정일           | 작성일              |                |
| · Q&A                                           |          |    |                                                     | 작성한 자기소개서가 없습니다. |                  |                |
| 1<br>• 자기소개서 관리                                 |          |    | 제목                                                  |                  |                  |                |
| - 서약서 관리                                        |          |    | 당사에 지원한 이유에<br>대하여 기술하십시오.<br>0/3000                |                  |                  |                |
| • 계좌관리                                          |          |    |                                                     |                  |                  |                |
| <ul> <li>현장실습 기관 조회</li> <li>지원경과 조히</li> </ul> |          |    | 지원분아와 관련한 본인의<br>전공 및 기술 능력에<br>대하여 기술하십시오.         |                  |                  |                |
| · 신견실지 도치<br>· 실습보고서 관리                         |          |    | 0/3000                                              |                  |                  |                |
| - 참가이력 조회                                       |          |    | 지원분야와 관련한 분인의<br>성격 및 장단점에 대하여<br>기울하십시오.<br>0/3000 |                  |                  |                |
|                                                 |          |    | 지웹분야와 관련하여 입사<br>후 포부에 대해 상세하게<br>기능하십시오.<br>0/3000 |                  |                  |                |
|                                                 |          |    |                                                     | 2<br>मञ्च        |                  |                |
|                                                 |          |    |                                                     |                  |                  |                |
|                                                 |          |    |                                                     |                  |                  |                |
|                                                 |          |    |                                                     |                  |                  |                |

① 로그인 이후 왼쪽 하단의 현장실습 -> LINC3.0사업단 클릭

② 자기소개서관리 클릭 -> 기존 자기소개서 내용이 없는 경우 빈칸 내용 작성 -> 저장버튼
 -> 기존 자기소개서 내용이 있는 경우 추가 버튼 -> 빈칸 내용 작성 후 저장

#### ③ 개인정보 제공 동의서 체크박스 클릭 -> 저장 -> 동의가 완료 메시지 출력

② 현장실습 참여 서약서 내용 동의 체크박스 클릭

① 서약서 관리 클릭

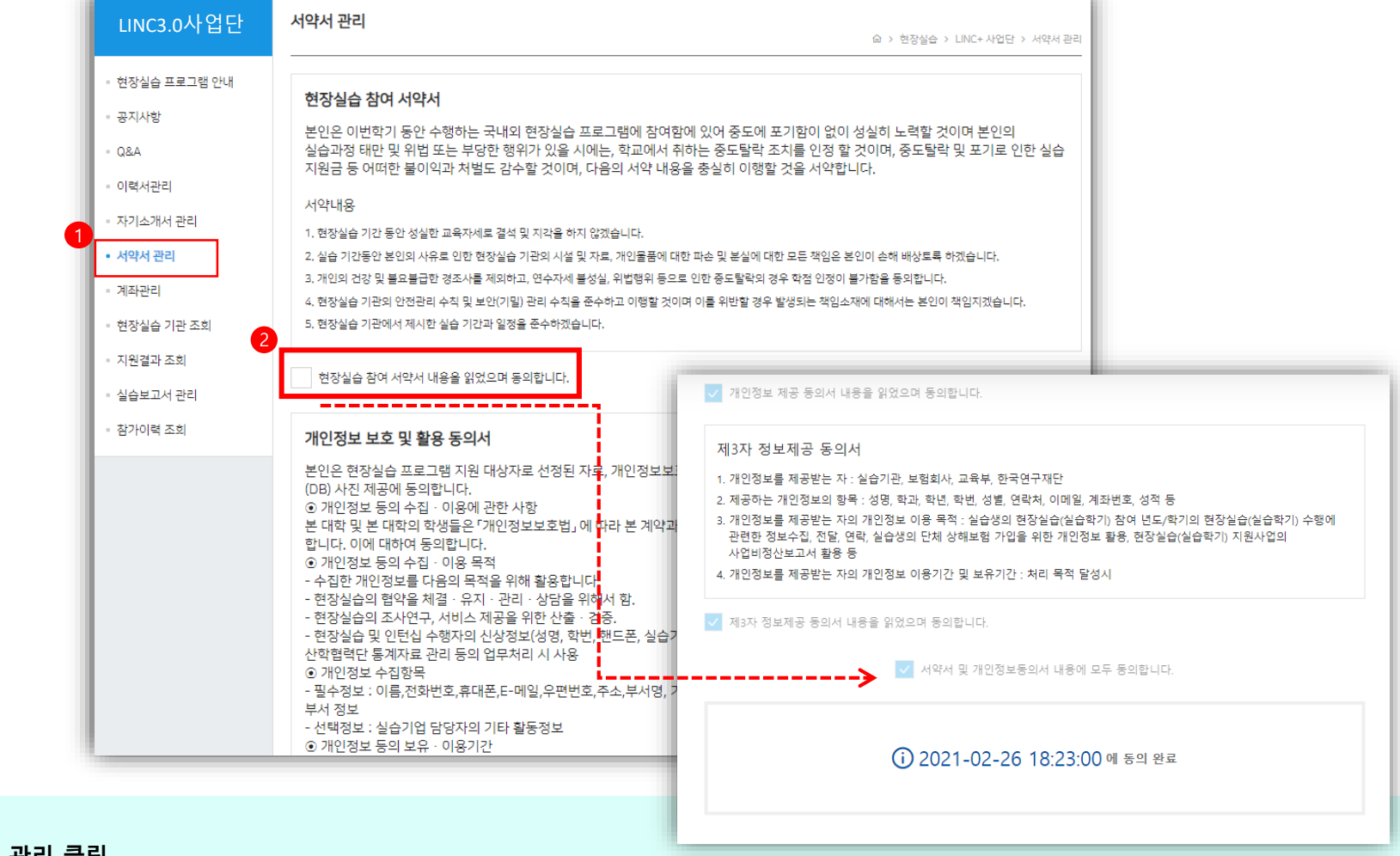

### 서약서 및 개인정보 제공 동의서 작성

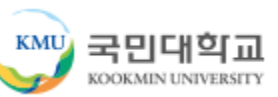

#### ② 은행명과 계좌번호 입력

#### ① 계좌관리 클릭

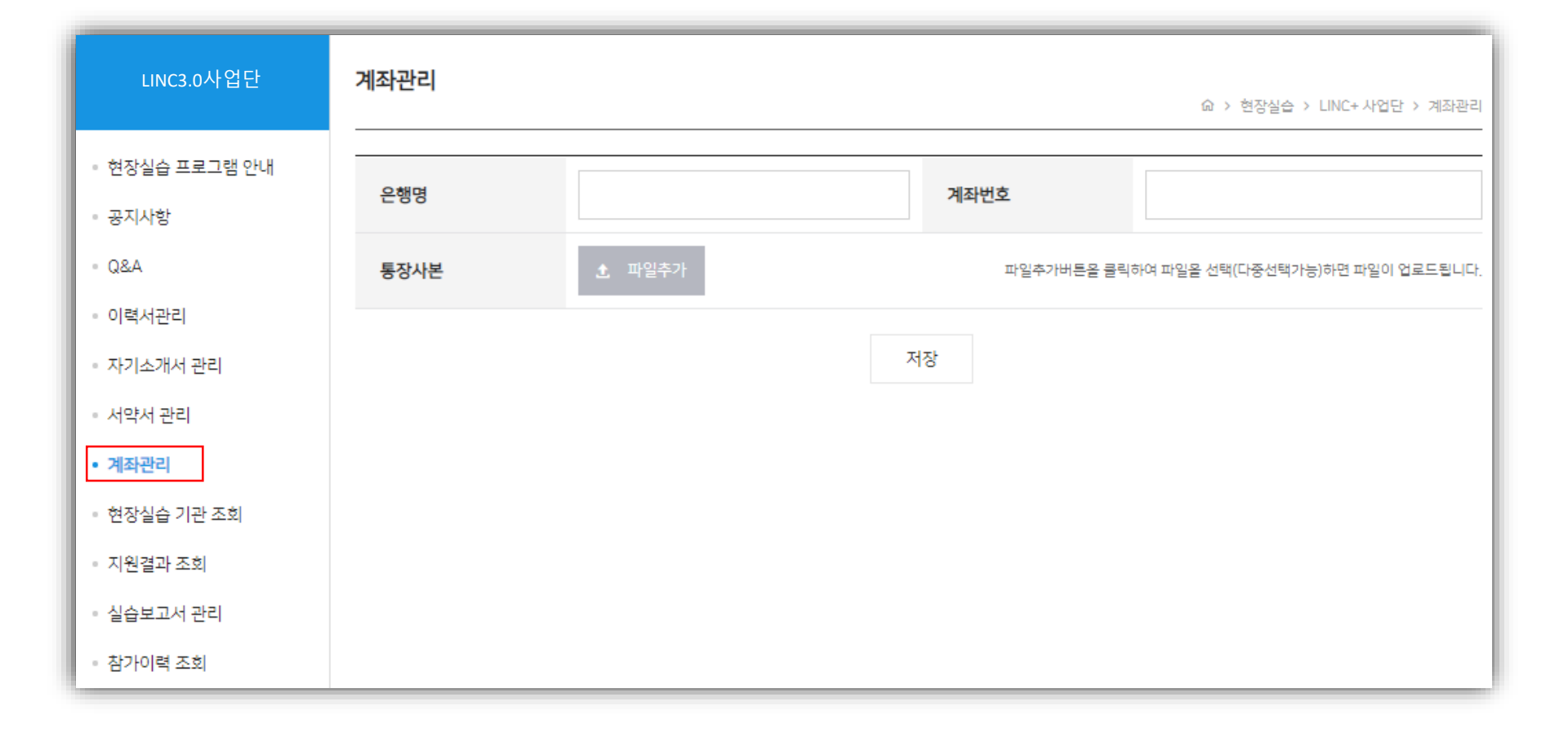

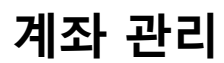

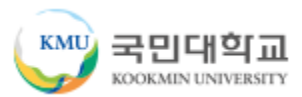

### 현장실습 기관 조회

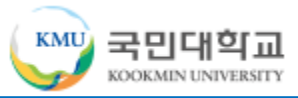

| LINC3.0사업단                                                     | 현장실습 기관 조회 |          |            |      |           |        |            |       |      |      |    |
|----------------------------------------------------------------|------------|----------|------------|------|-----------|--------|------------|-------|------|------|----|
| <ul> <li>현장실습 프로그램 안내</li> <li>공지사항</li> </ul>                 | 현재 진행중인 현  | 장실습은 다음; | 과 같습니다. 현· | 장실습을 | 을 선택하시면 0 | 바래에 실습 | 습기관 목록이 나티 | 1납니다. |      |      |    |
| - Q&A                                                          | 선택         | 연도       | 실습학기       | I    | 분류        | 현      | 장실습명       |       | 실습기  | 간    |    |
| <ul> <li>이력서관리</li> <li>자기소개서 관리</li> </ul>                    | 2          | 2024년    |            |      | 일반        | Ż      | 현장실습       |       |      |      |    |
| <ul> <li>서약서 관리</li> <li>계좌관리</li> </ul>                       | 실습기관명      | Q        |            |      |           |        |            |       |      |      | Q  |
| 1<br>• 현장실습 기관 조회                                              | 실습기관명      | 부서명      | 소재지        | 모집   | 집학과[성별/인  | [원]    | 실습기간       | 기업수당  | 선발확정 | 진행상태 | 신청 |
| <ul> <li>지원결과 조회</li> <li>실습보고서 관리</li> <li>참가이력 조회</li> </ul> |            |          |            |      | 진행중인      | 현장실습   | 을 선택해주세요   |       |      |      |    |

① 현장실습 기관 조회 클릭

\* 본인 학과를 지정하여 신청한 기관만 조회됨

② (LINC3.0사업단) 2024학년도 하계 현장실습[국내,국외] 선택 후 실습기관 목록 확인

\* 중복지원 불가, 1개 기업만 신청 가능

#### ② 실습기관의 참여 정보 확인 후 "신청" 버튼을 클릭

현장실습 기관 조회 > 참여 신청

## 현장실습 프로그램에 참여하고 싶은 실습기관의 신청 버튼을 클릭 -> 교과목을 선택 후 "수강신청" \* 학생신청기간에 현장실습 교과목을 꼭! 선택해야함 수강신청 기간엔 LINC3.0사업단에서 교무팀으로 명단 발송하여 수강신청 진행함

|                        |              |                                                                                                    |               | 기본정보                      |                                                                                                    |                          |                                                                                                    |        |                                       |                                                                      |          |        |    |       |     |     |
|------------------------|--------------|----------------------------------------------------------------------------------------------------|---------------|---------------------------|----------------------------------------------------------------------------------------------------|--------------------------|----------------------------------------------------------------------------------------------------|--------|---------------------------------------|----------------------------------------------------------------------|----------|--------|----|-------|-----|-----|
| 비사 우리 사 언 다 현장실습 기관 조회 |              |                                                                                                    |               | 실습기관명                     | (주)이지않객트리                                                                                                    |                          |                                                                                                    |        |                                       |                                                                      |          |        |    |       |     |     |
|                        |              |                                                                                                    |               | 실습담당부서                    | 공연관리팀                                                                                                    |                          | 수강신청                                                                                                    |        |                                       | ×                                                                    |          |        |    |       |     |     |
|                        |              |                                                                                                    |               | 당당자                       | 이자일레트릭                                                                                                    | 이지실석트리 양당자직원 이사          |                                                                                                    |        |                                       |                                                                      |          |        |    |       |     |     |
| . 천자시스 파크그래 아내         |              |                                                                                                    |               | 전화번호(직통)                  | 070-8777-1253                                                                                                    |                          | 신청가능 학행 전에 10 전에 10 전에 1 |        |                                       |                                                                      |          |        |    |       |     |     |
| · 연생설급 프로그램 한테         | 현재 진행중인      | 현장실습은 다음과                                                                                                    | 과 같습니다. 현장실습을 | 당당자 이메일                   | e_e@easyelectric.co.kr                                                                                                    |                          |                                                                                                    | 전공선택   |                                       |                                                                      |          |        |    |       |     |     |
| · 곳지사하                 |              |                                                                                                    |               | 주쇼(羽치)                    | 주由(時利) 경기 수용시 장만구 만석표 207 만석별당 302호                                                                                       |                          |                                                                                                    |        |                                       | 학기구분                                                                 | 학점       | শ্রন্থ |    |       |     |     |
| orini o                |              |                                                                                                    |               | 신청내용                      |                                                                                                    |                          | 전장님습 1                                                                                                    | 2학기    | 3                                     |                                                                      |          |        |    |       |     |     |
| - Q&A                  | 선택           | 연도                                                                                                    | 실습학기          | 실습기간                      | 2021.09.01 - 2021.12.21                                                                                                   |                          |                                                                                                    |        | 현장실습 2                                | 287                                                                  | 6        |        |    |       |     |     |
|                        |              |                                                                                                    | 2011          | 선발대상                      | 조형대학_학과 전체 / 쇼프트웨어용합대학_학과 전체                                                                                              |                          |                                                                                                    |        | 현장실습 3                                | 28(7)                                                                | 9        |        |    |       |     |     |
| • 이력서관리                | _            |                                                                                                    |               | 숙식재공여부                    | 미제공                                                                                                    | 주말출근여부                   | <u>응</u> 근 안함                                                                                                    |        |                                       | 0428                                                                 |          |        |    |       |     |     |
|                        | $\checkmark$ | 2022년                                                                                                    | 겨울학기          | 근무시간                      | 10:00 - 19:00                                                                                                    |                          |                                                                                                    | 승대하    | 일반선택                                  | 80173 M                                                              | A17/     |        |    |       |     |     |
| • 자기소개서 관리             |              |                                                                                                    |               | 실습지원비                     | 기업제지원금 (번물을 채의한 모든 금편지원금액) ( 1,900,000원 / 월 )                                                                             |                          |                                                                                                    | - 0-1- | · · · · · · · · · · · · · · · · · · · | 2871                                                                 | *18<br>3 | 24     |    |       |     |     |
|                        |              |                                                                                                    |               | 참여개요                      |                                                                                                    |                          |                                                                                                    | - 11   | 현장실습 5                                | 2학기                                                                  | 6        |        |    |       |     |     |
| • 서약서 관리               |              | 실급 별요 적용능력 자격요건 행대자이너 part 자격요건 (대가인역과) - web UAU에 약한 자식이 있고 행대가인이 가능한 분 - Adobel Hustrator, Protoshora 등 등을<br>비 되었었는 분 사례 경찰가 gart 자격요건 (스프트웨어에) - 등 사례 특별 및 호조가약수 경험이 있는 분 - Model it Millioner MAGA (25 GM) Rectiven |               |                           |                                                                                                    |                          | ar, Photoshop 등 물을 다를 줄 아시는 분 - 그래픽 디자인 프로젝트 챔파들 ar 개인 트트플리오<br>기초 이상 (Back-end) 기타 - 수원 거주자 우대                                                                                                    | 리오 쥰   | 현장실습 6                                | 2학기                                                                  | 9        |        |    |       |     |     |
|                        | 실습기관명        | Q                                                                                                    |               | 귀사의 애로기술(함후               | 자력요건 웹디자이너 part 자력요건 (디자인학과) - web UCUI에 대한 지식이 있고 웹디자인                                                                   | [이 가능한 분 - Adobe Hustrat | ar, Photoshop 등 툴을 다룬 줄 아시는 분 - 그래픽 디자인 프로젝트 결과볼 or 개인 프트블리오                                                                                                    | 2      | 한장실습 7                                | 2827                                                                 | 12       |        |    |       |     |     |
| • 계좌관리                 |              |                                                                                                    |               | 교육과정 반영)                  | 교육적정 반영) 비 되어있는 본 시비 개발자 part 자직요건 (쇼프트웨어박진) - 웹 시비 배트 및 유지/ 교수 경험이 있는 분 - Node js, MySOL 기트 이상 (Back-and) 기타 - 수용 거주자 유대 |                          |                                                                                                    |        |                                       | 2427                                                                 | 15       |        |    |       |     |     |
| 회자나 사 기가 도한            |              |                                                                                                    |               | 실습 종료 후 학명 습득<br>가능 역량 기술 | 실습 종료 후 학생 6 취<br>가능 여행 가술                                                                                                |                          |                                                                                                    |        |                                       | 선택안함                                                                 |          |        |    |       |     |     |
| • 연상실습 기판 소외           |              |                                                                                                    |               | 운영계획서                     | 48/                                                                                                    |                          |                                                                                                    |        |                                       | <u>수</u> 명선형                                                         |          |        |    |       |     |     |
| . 피의겨과 ㅈ히              |              | 실습기관명                                                                                                    |               | 1주차                       | 상호 예량 파악 및 기존 작업 format notification, Co-op rule 전달 등 요리엔테이션                                                              |                          |                                                                                                    | - 111  | 신청현황                                  | 진행상태                                                                 | 신청       |        |    |       |     |     |
| * 시견걸의 꼬회              |              | 28 120                                                                                                    |               | 2주차                       | github 코드 작성 및 styleGuide 등 협업 기본 포맷 정의                                                                                   |                          | 1010                                                                                                    | 200 "  | 20                                    |                                                                      |          |        |    |       |     |     |
| - 식승보고서 과리             |              | 3年時 rescla.rg/mi# 7世2年世 温寒岳 笑智 Arini 7世2-1                                                                                                    |               |                           |                                                                                                    |                          |                                                                                                    |        |                                       |                                                                      |          |        |    |       |     |     |
|                        |              |                                                                                                    |               | 4平차                       | react.js, nginx를 기반으로 한 프론트 및 웹 셔버의 개월~2                                                                                  |                          |                                                                                                    |        |                                       |                                                                      |          |        |    |       |     |     |
| ▪ 참가이력 조회              |              |                                                                                                    |               | 5乔朴                       |                                                                                                    |                          | 미지 · 2 며                                                                                                    | 1      |                                       |                                                                      |          |        |    |       |     |     |
|                        |              |                                                                                                    |               |                           |                                                                                                    | 6주차                      | 译파 (Naact.js, ngins불 기반으로 한 프론트 및 웹 세이의 개발~4                                                                                                    |        |                                       | - 11                                                                 | 시청 · 이명  | 저스주    | 시처 |       |     |     |
|                        |              | 783                                                                                                    |               |                           |                                                                                                    |                          |                                                                                                    |        | 7市차                                   | 웹 서비 바로(javascript (es6) 및 scss 기반의 웹 개립)-1 node.js와 express 기반의 백 서 | 비 구면-1   |        |    | 선박:0명 | 870 | 0.0 |
|                        |              |                                                                                                    |               |                           | 웹 서버 바프(jevascript (es5) 및 scss 기반의 웹 개발)-2 node.js와 express 기반의 백 세                                                      |                          | LEVEO                                                                                                    |        |                                       |                                                                      |          |        |    |       |     |     |
|                        |              |                                                                                                    |               | 9 <b></b> \$\$            | 웹 서버 바프(avascript (es6) 및 scss 기반의 웹 개함)-3 node.js와 express 기반의 백 서                                                       |                          |                                                                                                    |        |                                       |                                                                      |          |        |    |       |     |     |
|                        |              |                                                                                                    |               | 10季料                      | 웹 서버 바프(jevascript (es5) 및 scss 기반의 웹 개별)-4 node.js와 express 기반의 백 서                                                      | 버 구현~4                   |                                                                                                    |        |                                       |                                                                      |          |        |    |       |     |     |
|                        |              |                                                                                                    |               | 11추차                      | mySql 기반 DB 개달 및 서비에 적용하여 프론트로 훌륭, 사용자 평가 등 진행-1                                                                          |                          |                                                                                                    |        |                                       |                                                                      |          |        |    |       |     |     |
|                        |              |                                                                                                    |               | 12乔朴                      | mySql 기반 DB 개발 및 서비에 적용하여 프론트로 즐력, 사용자 평가 등 진행-2                                                                          |                          |                                                                                                    |        |                                       |                                                                      |          |        |    |       |     |     |
|                        |              |                                                                                                    |               | 13주자                      | 13주락 myGg 기반 DB 개업 및 사이에 적용하여 프론프로 출연, 사용자 평가 중 인항·3                                                                      |                          |                                                                                                    |        |                                       |                                                                      |          |        |    |       |     |     |
|                        |              |                                                                                                    |               | 14주차                      | 사용자 평가 반영 기능 수정, 신규 기능 추가 등 develop-1 DB 수정 및 서버 유지 보수, 서버                                                                | 업데이트-1                   |                                                                                                    |        |                                       |                                                                      |          |        |    |       |     |     |
|                        |              |                                                                                                    |               | 15주차                      | 15주자 사용자 평가 반영 기능 수정, 신규 기능 추가 등 develop-208 수정 및 시명 유지 또수, 시의 입작이트-2                                                     |                          |                                                                                                    |        |                                       |                                                                      |          |        |    |       |     |     |
|                        |              |                                                                                                    |               | 이력서 및 자기소개서               |                                                                                                    |                          |                                                                                                    |        |                                       |                                                                      |          |        |    |       |     |     |
|                        |              |                                                                                                    |               | 이해서                       | 선택만함                                                                                                    |                          |                                                                                                    | •      |                                       |                                                                      |          |        |    |       |     |     |
|                        |              |                                                                                                    |               | 자기쇼개서                     | 선택만함                                                                                                    |                          |                                                                                                    | •      |                                       |                                                                      |          |        |    |       |     |     |
|                        |              |                                                                                                    |               |                           |                                                                                                    |                          |                                                                                                    |        |                                       |                                                                      |          |        |    |       |     |     |

KMU

국민대학교

KOOKMIN UNIVERSITY

#### ④ 계절학기의 경우 미이수시, 중도포기시 등록금(등록지원비)를 납입해야함 1학점당 9만원 (당초 계절학기 등록금 납부 X)

③ 현장실습 지원시 신청한 교과목 내역확인

※ 3자협약을 클릭하여 협약을 완료하여야만 현장실습에 참여가능

- ② 실습기관에 선발 후 3자협약 버튼 클릭 -> 협약 동의
- ① 지원결과 조회 -> 신청결과 확인

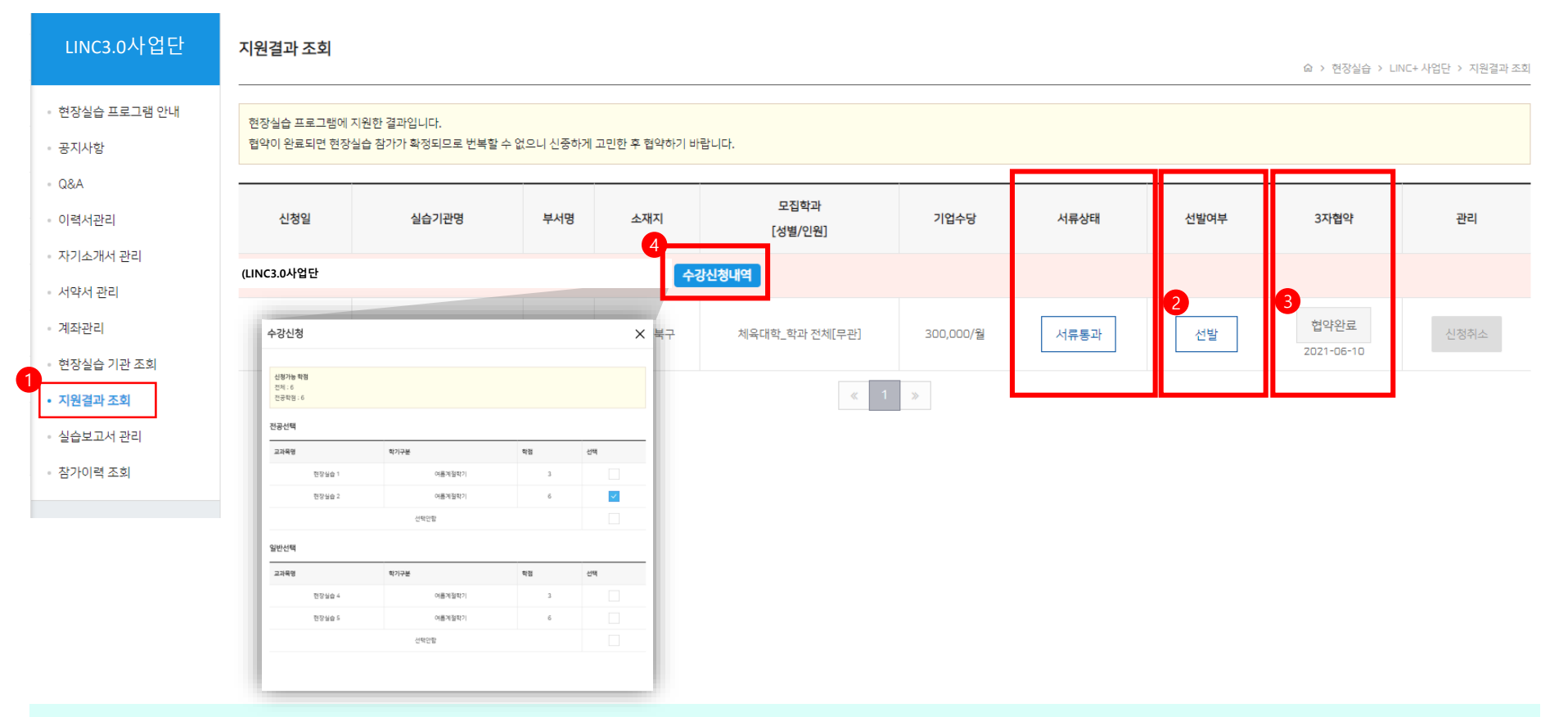

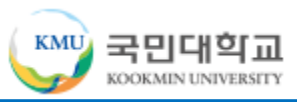

10

### 실습보고서 관리

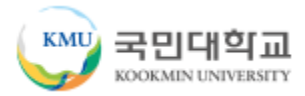

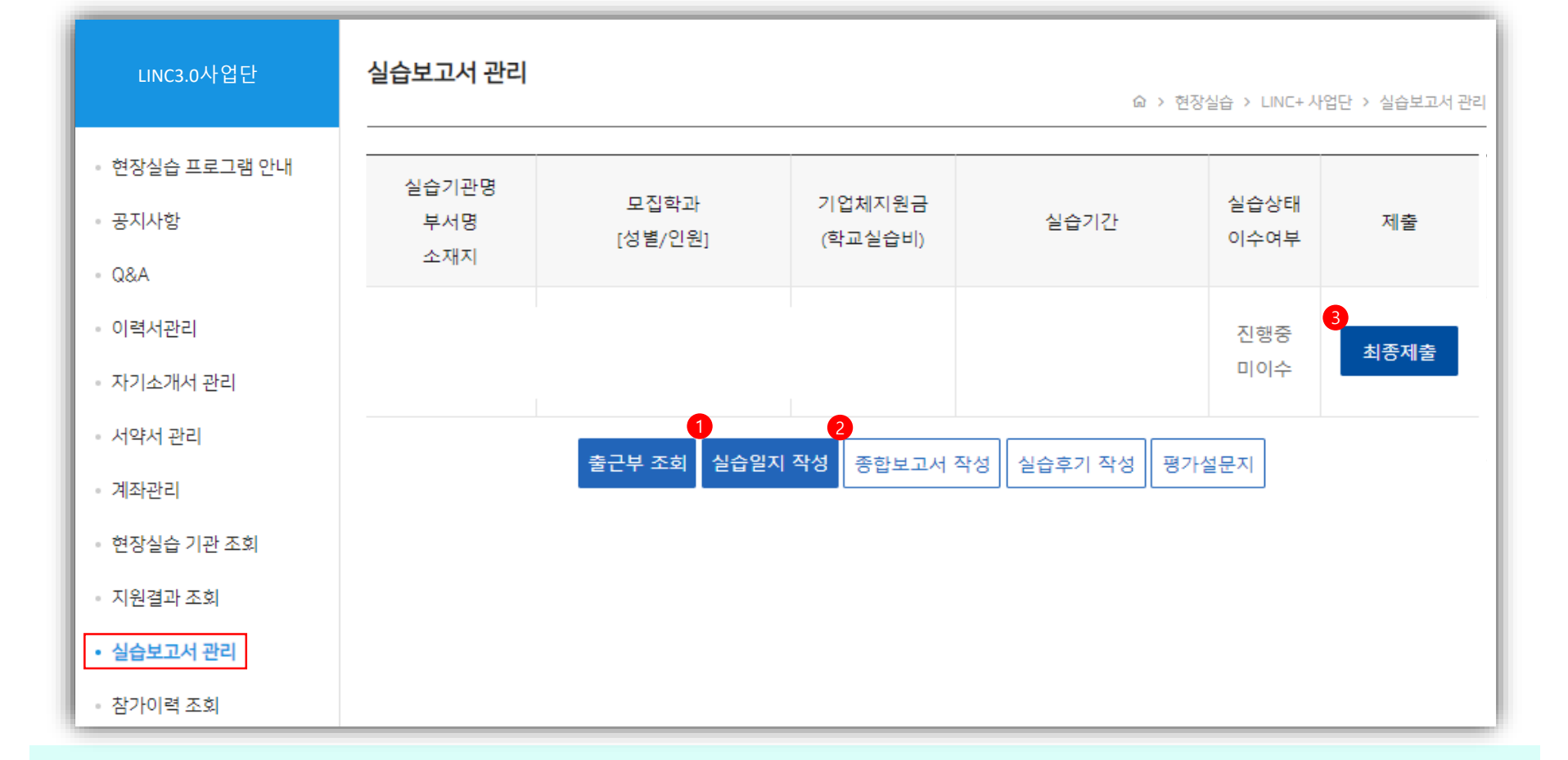

#### ① 날짜마다(매일) 현장실습 진행한 내용으로 실습일지 작성

※ 최소 3줄 이상 작성, 미루지 않고 그날 그날 작성요망 ※ 근무시간에 맞게 실습시간 작성

② 현장실습 종료일에 맞춰 종합보고서, 실습후기, 평가설문지 작성

#### ③ 작성 서류 완료 후 최종제출 클릭

※ 최종제출 이후에는 보고서 수정이 어려워 모든 서류 작성 후 최종제출 클릭

### 참가이력 조회

![](_page_11_Picture_1.jpeg)

![](_page_11_Figure_2.jpeg)

![](_page_12_Picture_0.jpeg)

![](_page_12_Picture_1.jpeg)

![](_page_12_Picture_2.jpeg)

# **국민대학교** 학생역량통합관리시스템

![](_page_12_Picture_4.jpeg)